# Windows11のアップグレードをWindows10に戻す方法

Windows11 にアップグレードした場合、10 日以内であれば Windows10 に戻すことが可能です。以下、Windows10 に戻す方法をご紹介します。

1、「スタートボタン」をクリックし「設定」をクリックします。

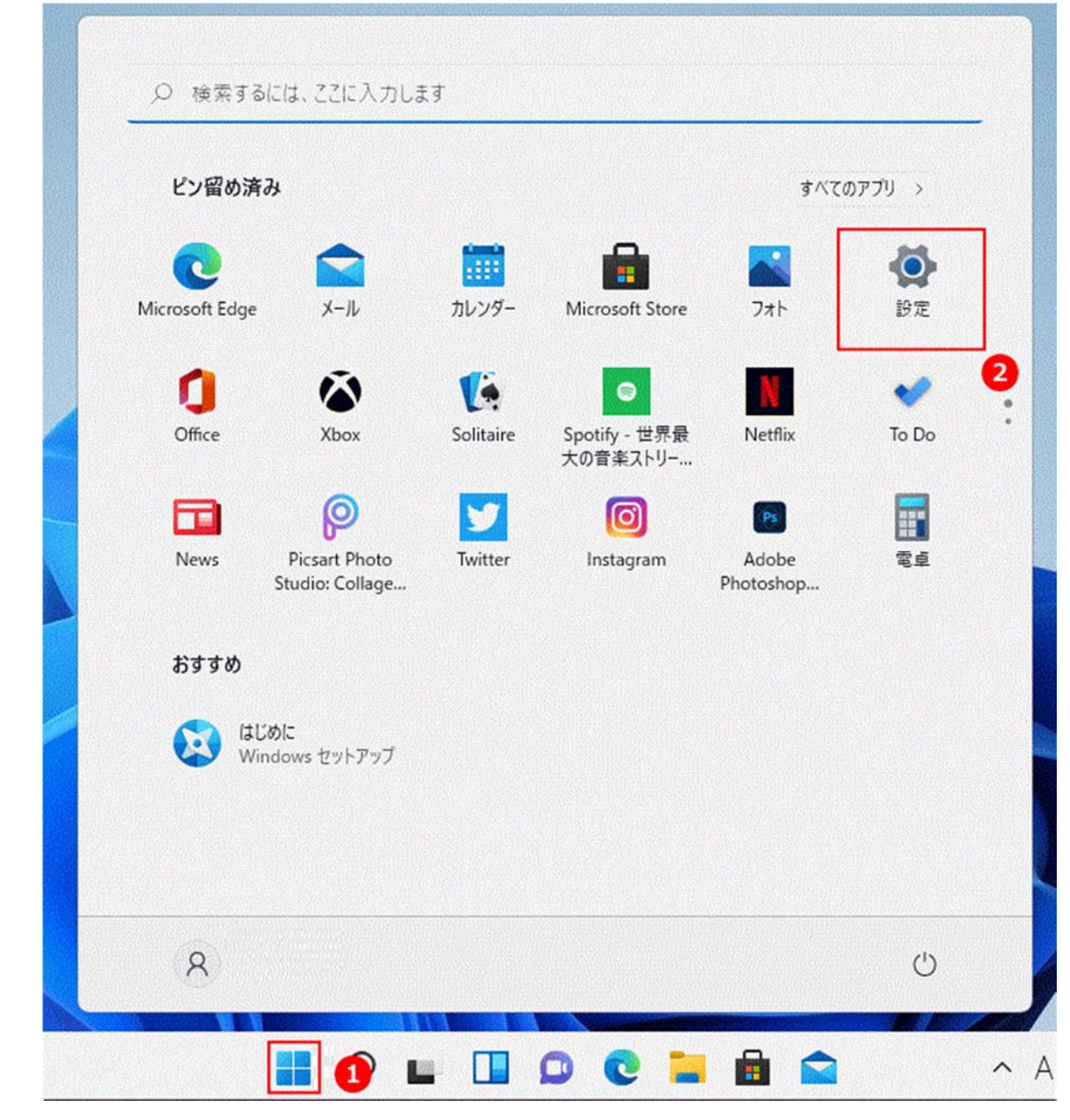

2、「システム」の「回復」をクリックします。

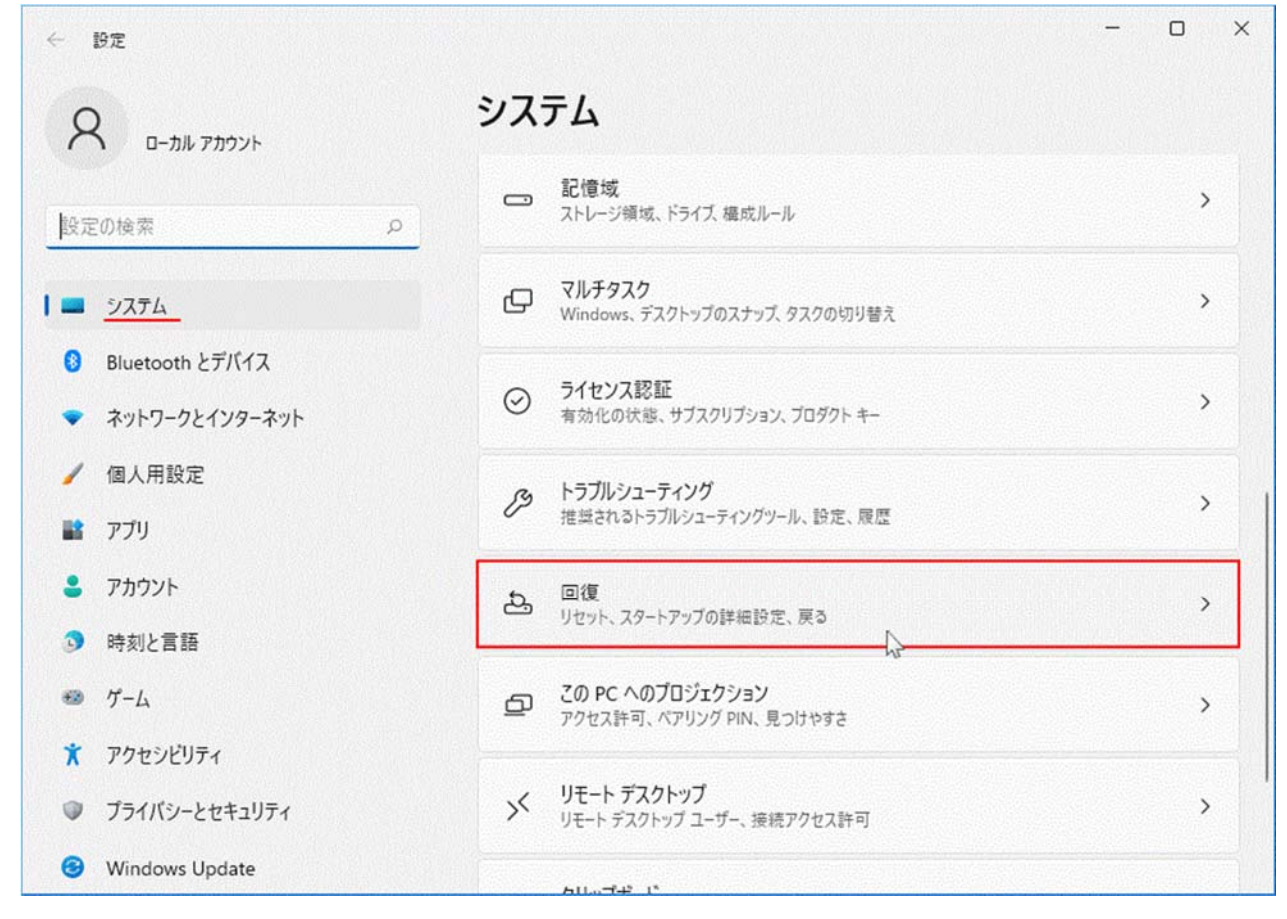

「回復」ボタンをクリックすると、「復元」ボタンが表示されます。

#### 注意

「回復」をクリックした後、「復元」ボタンがクリックできない場合は Windows10 に 戻すことは出来ません。その場合は、Windows10 のクリーンインストールとなります。

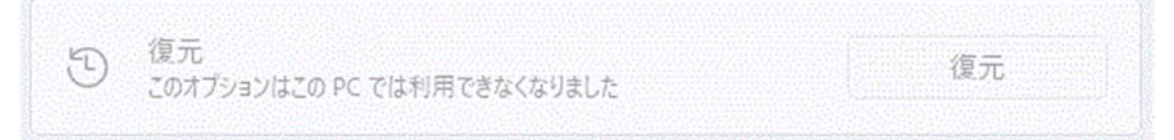

3、「復元」ボタンをクリックすると準備が表示されますのでしばらく待ちます。

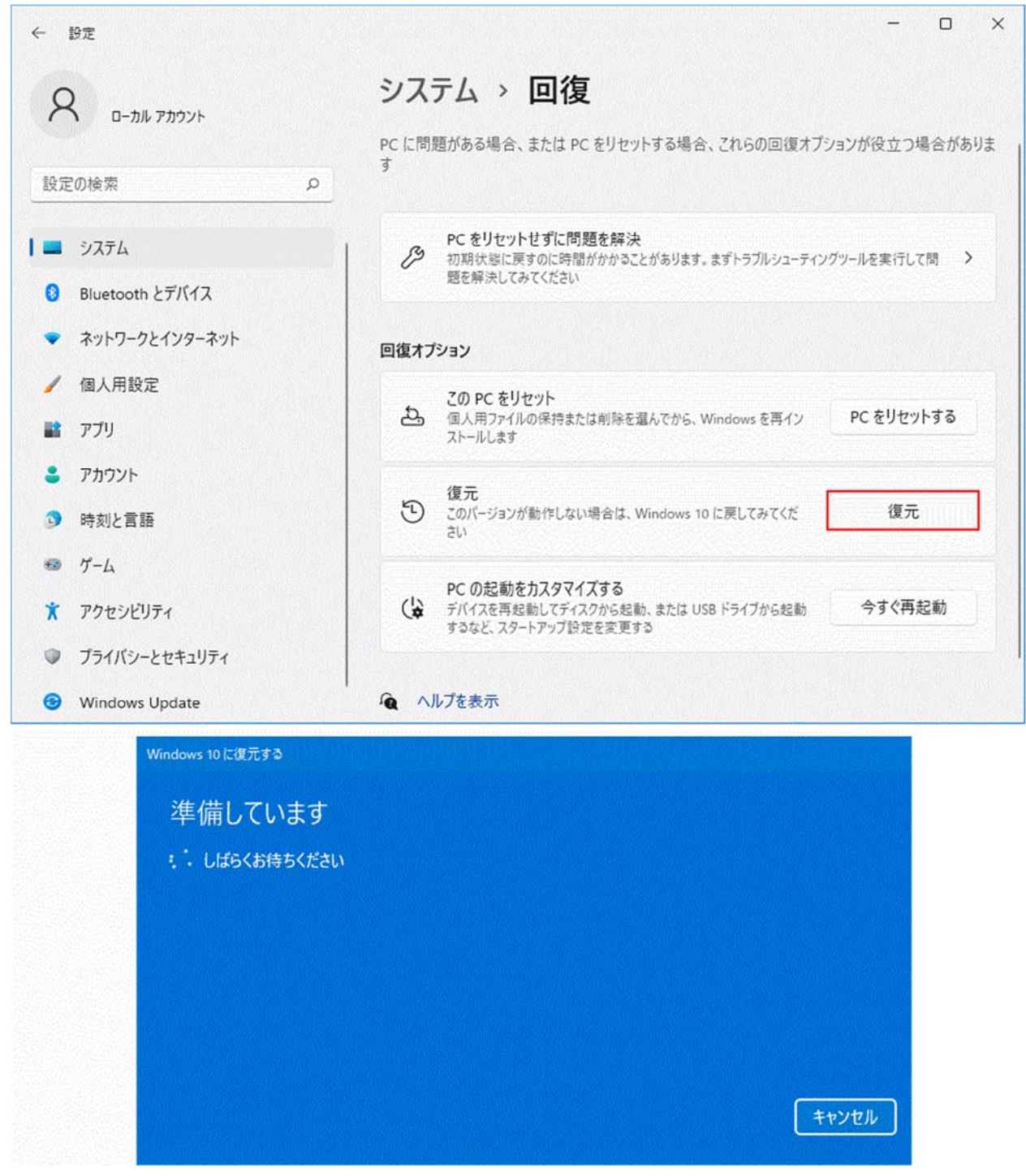

| 4 | ト、準備が出来たら、「Windows10に復元する」画面が表示されます。                   |
|---|--------------------------------------------------------|
|   | 「以前のバージョンに戻す理由をお聞かせください」と表示されますので、                     |
|   | 「マイアプリまたはデバイスが Windows11 で動作しない」にチェックし「次へ」をクリックしてください。 |

| <u>Windows 10 に復元する</u>            |  |
|------------------------------------|--|
| 以前のバージョンに戻す理由をお聞かせください             |  |
| ✔ マイ アプリまたはデバイスが Windows 11 で動作しない |  |
| Windows 10 の方が使いやすかった              |  |
| Windows 10 の方が高速だった                |  |
| Windows 10 の方が信頼性が高かった             |  |
| その他の理由                             |  |
| 詳しくお聞かせください                        |  |
| 詳しくお聞かせください                        |  |
| トラブルシューティングでサポートに問い合わせる場合          |  |
| 次へ キャンセル                           |  |

5、「アップデートをチェックしますか?」が表示されたら、「行わない」をクリックしてください。

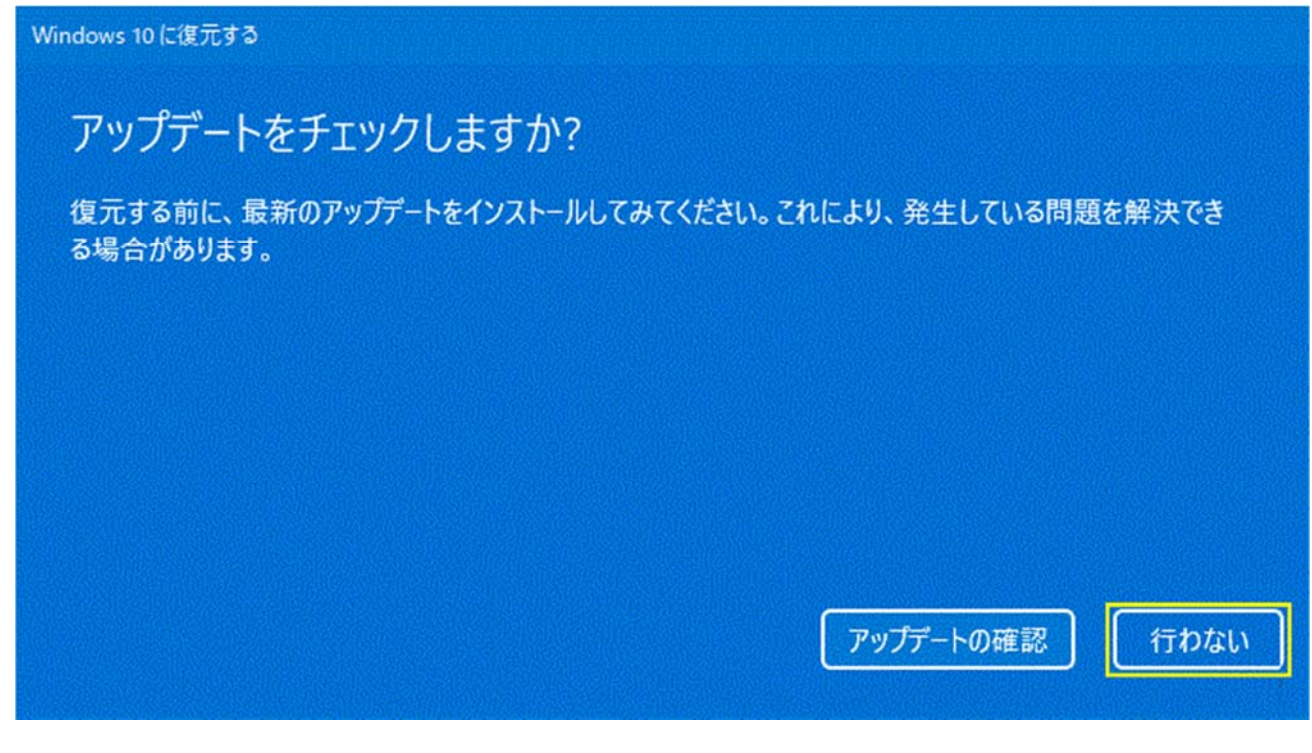

### 6、「知っておくべきこと」が表示されたら、「次へ」をクリックしてください。

Windows 10 に復元する

# 知っておくべきこと

この処理には時間がかかる可能性があり、完了するまで PC を使うことはできません。PC を電源に接続した 状態で、電源を入れたままにしておいてください。

#### 復元後は:

- 一部のアプリとプログラムは再インストールが必要になります。
- ・Windows 11 へのアップグレード後に設定に加えた変更はすべて失われます。

ユーザー ファイルのバックアップはお済みですか? 通常はこれらに影響はありませんが、バックアップしておくことをお勧めします。

次^

キャンセル

7、「ロックアウトされないようにご注意ください」が表示されたら、「次へ」をクリックしてください。

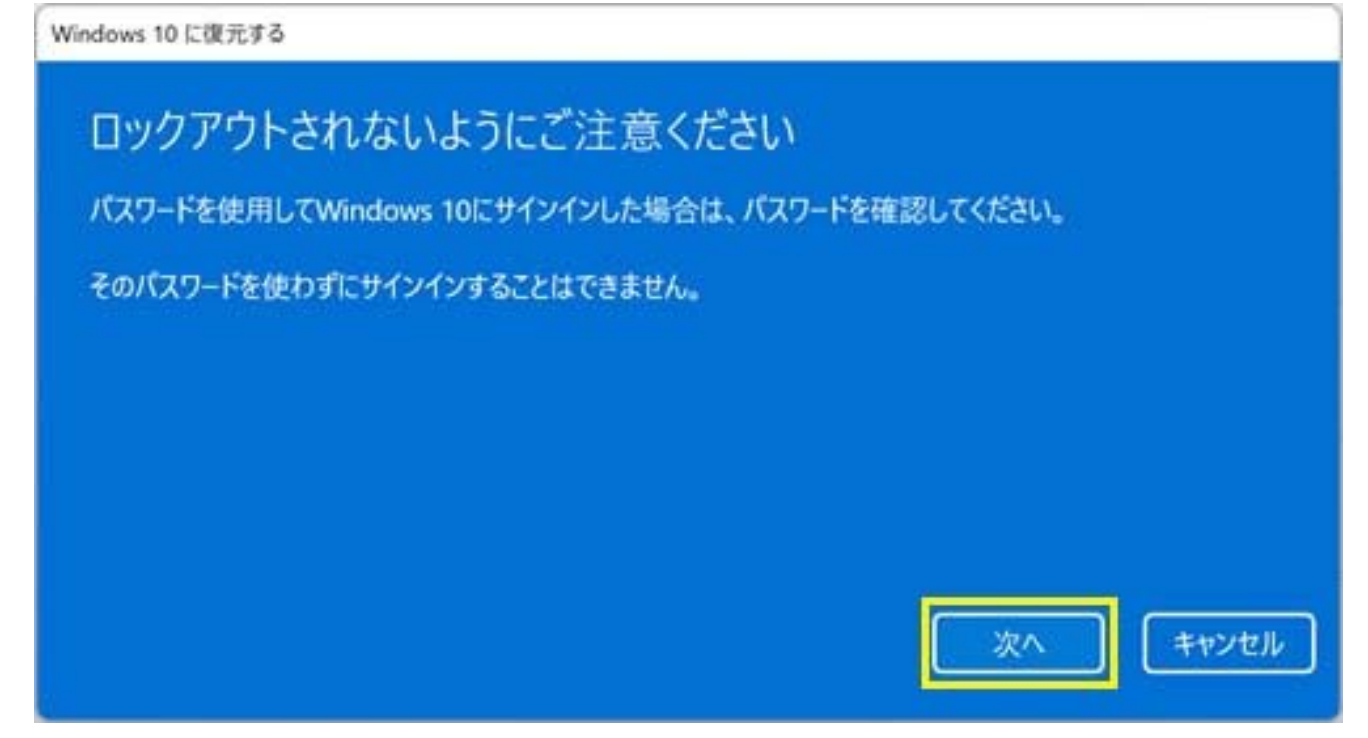

## 8、「Windows11をお試しいただきありがとうございます」が表示されたら、「Windows10に復元する」 ボタンをクリックしてください。

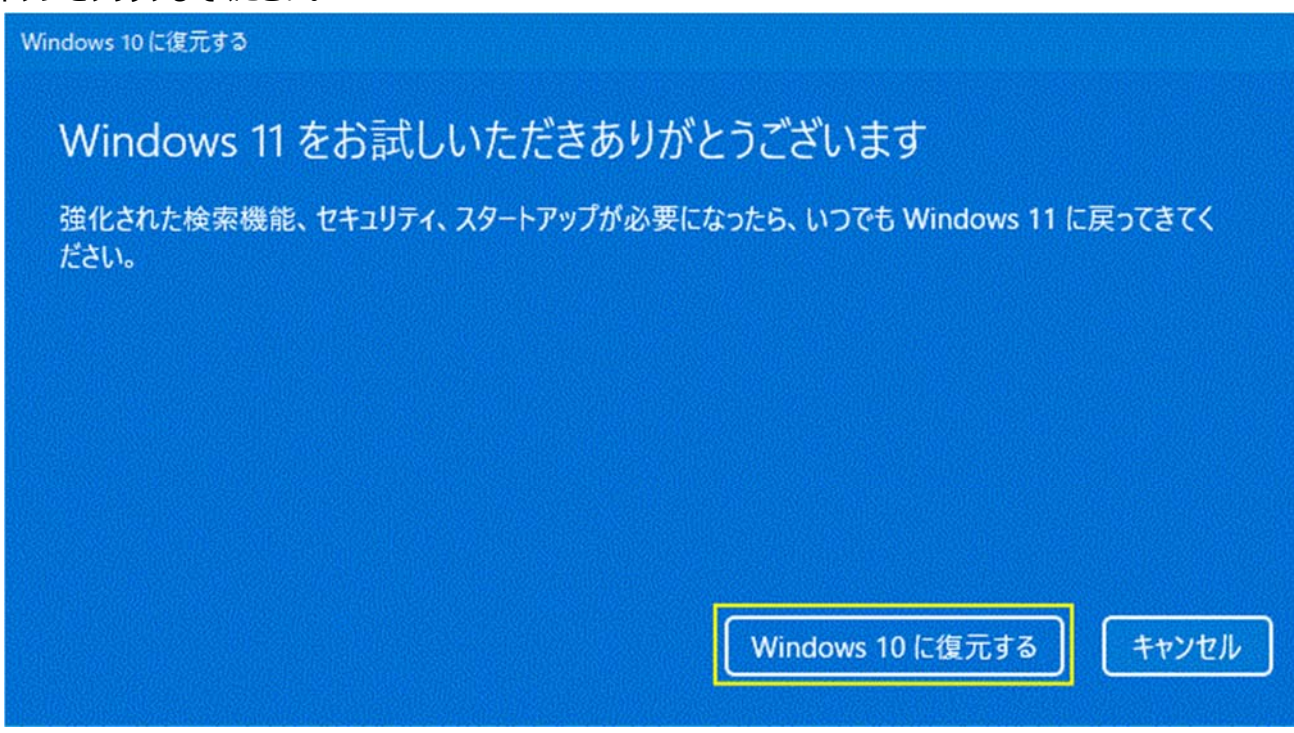

9、再起動後に、「以前のバージョンの Windows を復元しています」が表示されます。 この作業は時間がかかりますのでしばらく待ちます。

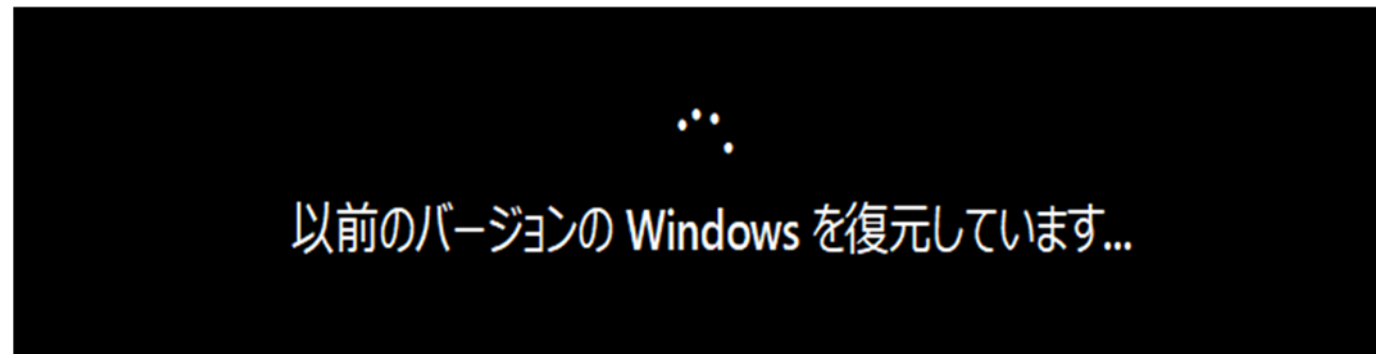

10、復元作業が終了し、自動で再起動されます。Windows10の起動画面が表示されたら 復元完了です。